# Instrukcja dla Użytkowników Mapy Publicznej

Wersja dokumentu 1.04

Data dokumentu 05-11-2024

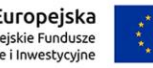

Unia Europejska Europejskie Fundusze Strukturalne i Inwestycyjne

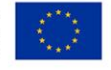

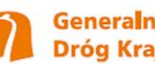

Generalna Dyrekcja Dróg Krajowych i Autostrad

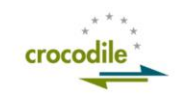

#### Spis treści

| Instru | kcja dla Użytkowników Mapy Publicznej    | 1 |
|--------|------------------------------------------|---|
| 1      | Moduł mapy warunków drogowych            | 5 |
| 2      | Warstwy danych dostępne na mapie         | 7 |
| 2.1    | Zdarzenia drogowe                        | 8 |
| 2.2    | МОРу1                                    | 1 |
| 2.3    | Przejścia graniczne12                    | 2 |
| 2.4    | Miejsca poboru opłat1                    | 3 |
| 2.5    | Węzły drogowe1                           | 5 |
| 2.6    | Punkty kamerowe                          | 7 |
| 2.7    | Warunki zimowe                           | 9 |
| 2.8    | Paliwa alternatywne2                     | 1 |
| 2.9    | Punkty pikietażowe                       | 2 |
| 2.10   | Punkty Informacji Drogowej2              | 3 |
| 2.11   | Infrastruktura Energetyczna24            | 4 |
| 3      | Lista utrudnień                          | 7 |
| 4      | Wyszukiwanie                             | 8 |
| 4.1    | Wyszukiwarka Miejscowości2               | 8 |
| 4.2    | Wyszukiwarka Miejsc Obsługi Podróżnych23 | 8 |
| 4.3    | Wyszukiwarka Pikietażu 29                | 9 |
| 4.4    | Filtr Miejsc Obsługi Podróżnych          | 0 |
| 5      | Legenda                                  | 2 |

#### Spis ilustracji

| Rysunek 1 Przyciski nawigacyjne mapy                                 | 5                  |
|----------------------------------------------------------------------|--------------------|
| Rysunek 2 Skala mapy                                                 | 5                  |
| Rysunek 3 Mapa utrudnień                                             | 7                  |
| Rysunek 4 Szczegółowe informacje o MOP                               | 11                 |
| Rysunek 5 szczegółowe informacje o przejściu granicznym              | 12                 |
| Rysunek 6 Miejsca poboru opłat                                       | 13                 |
| Rysunek 7 Szczegóły miejsca poboru opłat                             | 14                 |
| Rysunek 8 Węzły drogowe                                              | 15                 |
| Rysunek 9 Szczegóły węzła drogowego                                  | 16                 |
| Rysunek 10 Punkty kamerowe                                           | 17                 |
| Rysunek 11 Szczegóły punktu kamerowego                               |                    |
| Rysunek 12 Ujęcie z kamery                                           |                    |
| Rysunek 13 Warunki drogowe                                           | 19                 |
| Rysunek 14 Szczegóły warunków drogowych                              | 20                 |
| Rysunek 15 Punkty paliw alternatywnych                               | 21                 |
| Rysunek 16 Punkty pikietażu                                          | 22                 |
| Rysunek 17 Podświetlony punkt pikietażu                              | 23                 |
| Rysunek 18 Punkty Informacji Drogowej                                | 23                 |
| Rysunek 19 Szczegóły punktu informacji drogowej                      | 24                 |
| Rysunek 20 Infrastruktura energetyczna                               | 24                 |
| Rysunek 21 Szczegóły punktu infrastruktury energetycznej <b>Błąd</b> | ! Nie zdefiniowano |
| zakładki.                                                            |                    |
| Rysunek 22 Mapa utrudnień                                            | 27                 |
| Rysunek 23 Wyszukiwarka miejscowości                                 | 28                 |
| Rysunek 24 Wyszukiwarka MOP                                          | 29                 |
| Rysunek 25 Wyszukiwarka Pikietażu                                    | 29                 |
| Rysunek 26 Filtr MOP                                                 | 30                 |
| Rysunek 27 Filtr MOP – dostępne wartości                             | 31                 |
| Rysunek 28 Ikona legendy                                             | 32                 |

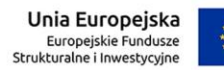

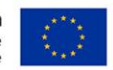

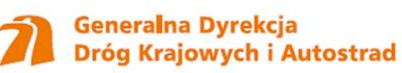

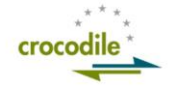

| Rysunek 29 Legenda mapy | Rysunek 29 Legenda mapy |  | 32 |
|-------------------------|-------------------------|--|----|
|-------------------------|-------------------------|--|----|

## 1 Moduł mapy warunków drogowych

Moduł mapy warunków drogowych jest częścią serwisu dla kierowców. Jego celem jest prezentowanie użytkownikom aktualnych utrudnień na drogach na podstawie informacji dostarczonej przez GDDKiA.

Poruszanie się po mapie

Unia Europejska

Europejskie Fundusze Strukturalne i Inwestycyjne

Użytkownik może przesuwać mapę poprzez jej przeciąganie kursorem myszy. W lewym górnym rogu mapy widoczne są przyciski pozwalające na nawigację na mapie (Rysunek 1). Przycisk "+" zwiększa powiększenie mapy, przycisk "-" zmniejsza powiększenie mapy, przycisk " "" pozwala wrócić do domyślnych ustawień położenia mapy. Przycisk " "" pozwala na przełączenie aplikacji w tryb pełnoekranowy. Po jego uruchomieniu na miejscu tego przycisku pojawia się przycisk "×" umożliwiający wyłączenie trybu pełnoekranowego aplikacji. Na dole znajduje się przycisk pozwalający na przeładowanie wyświetlonych warstw danych.

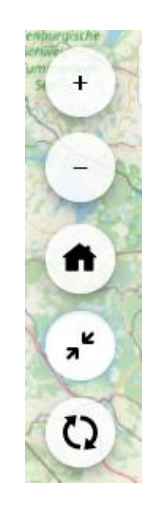

Rysunek 1 Przyciski nawigacyjne mapy

W prawym dolnym rogu mapy znajduje się informacja o skali mapy (Rysunek 2).

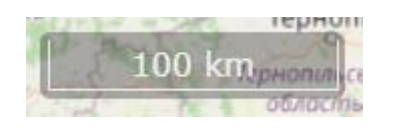

#### Rysunek 2 Skala mapy

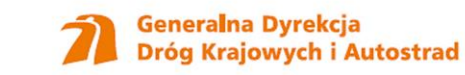

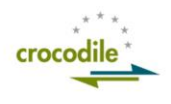

## 2 Warstwy danych dostępne na mapie

Przeglądanie punktów na mapie jest dostępne dla każdego użytkownika. W prawym górnym rogu mapy znajdują się ikony oznaczające warstwy mapy. Po najechaniu na ikonę wyświetla się informacja, czego ona dotyczy. Po kliknięciu na wybraną ikonę oznaczającą kolejno:

- Zdarzenia drogowe
- MOPy
- Przejścia graniczne
- Miejsca poboru opłat
- Węzły drogowe
- Punkty kamerowe
- Warunki zimowe
- Paliwa alternatywne
- Słupki pikietażowe

użytkownik zobaczy wybraną warstwę mapy z naniesionymi na nią elementami (Rysunek 3). Użytkownik może wyświetlić na mapie kilka warstw, jeżeli ikona danej warstwy jest kolorowa, warstwa wyświetla się, jeżeli jest w odcieniach szarości, warstwa jest ukryta.

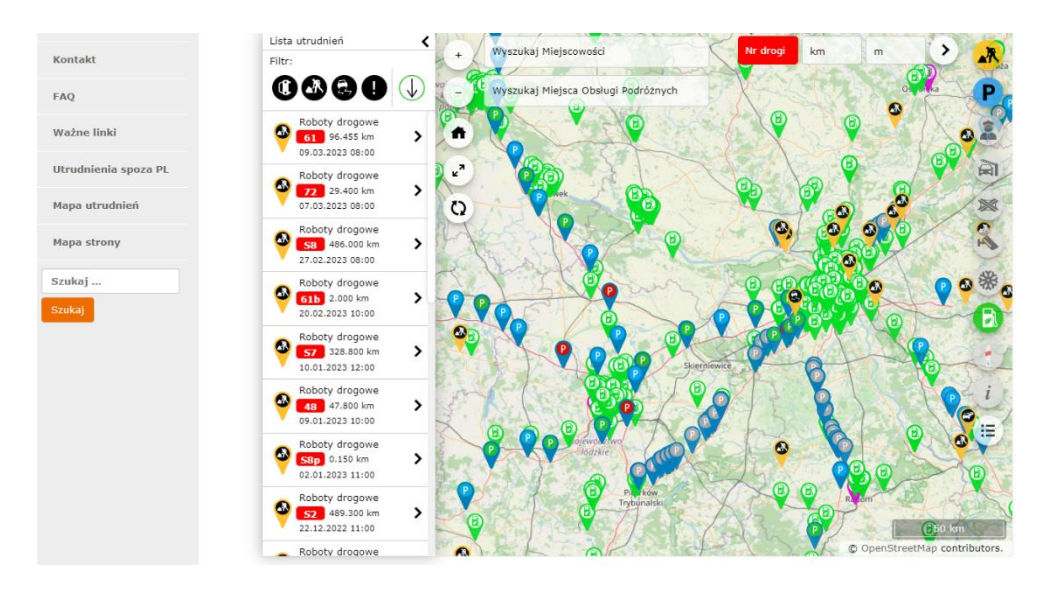

#### Rysunek 3 Mapa utrudnień

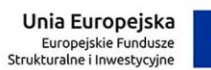

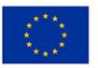

Generalna Dyrekcja Dróg Krajowych i Autostrad

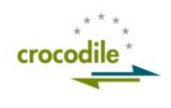

#### 2.1 Zdarzenia drogowe

Po wybraniu warstwy mapowej: Zdarzenia drogowe - użytkownik zobaczy wszystkie zdarzenia drogowe na terenie kraju, wprowadzone na podstawie informacji dostarczonej przez GDDKiA. Zostały one podzielone ze względu na kategorie:

| Ikona        | Nazwa                                         |
|--------------|-----------------------------------------------|
| CZASOWO ŚLIS | SKA DROGA                                     |
|              | Powódź                                        |
|              | Zagrożenie akwaplaningiem                     |
|              | Zagrożenie wodami powierzchniowymi            |
|              | Benzyna na drodze                             |
|              | Błoto pośniegowe                              |
|              | Czarny lód                                    |
|              | Nieregularny lód                              |
| 9            | Olej na drodze                                |
|              | Sypki żwir                                    |
|              | Śliska droga                                  |
|              | Śliskość zimowa                               |
|              | Lód na drodze                                 |
| ZWIE         | RZĘTA, LUDZIE, PRZESZKODY, SZCZĄTKI NA DRODZE |
|              | Duże obiekty na drodze                        |
|              | Obiekty na drodze                             |
|              | Przewrócone drzewa                            |
|              | Lawiny                                        |
| <b>E</b>     | Lawiny skalne                                 |
|              | Osuwiska ziemi                                |
|              | Duże zwierzęta na drodze                      |
|              | Stado zwierząt na drodze                      |
|              | Zwierzęta na drodze                           |
|              | Zepsuty pojazd                                |

|                         | Zepsuty pojazd ciężarowy                  |
|-------------------------|-------------------------------------------|
|                         | Dzieci na drodze                          |
|                         | Ludzie na drodze                          |
|                         | Ludzie rzucający obiekty na drogę         |
|                         | Rowerzyści na drodze                      |
|                         | NIEZABEZPIECZONE MIEJSCE WYPADKU          |
|                         | Niezabezpieczone miejsce wypadku          |
|                         | KRÓTKOTRWAŁE ROBOTY DROGOWE               |
|                         | Malowanie nawierzchni                     |
|                         | Prace sprzątające (usuwanie przeszkód)    |
|                         | Prace utrzymaniowe                        |
|                         | Wolno poruszający się pojazd utrzymaniowy |
|                         | OGRANICZONA WIDOCZNOŚĆ                    |
|                         | Dym                                       |
|                         | Gęsta mgła                                |
|                         | Nieregularna mgła                         |
| · · · ·                 | Zamieć                                    |
|                         | Zmniejszona widoczność                    |
| $\overline{\mathbf{e}}$ | Olśnienie                                 |
|                         | POJAZD JADĄCY POD PRĄD                    |
| •                       | Pojazd jadący pod prąd                    |
|                         | NIEKONTROLOWANA BLOKADA DROGI             |
|                         | Blokada drogi                             |

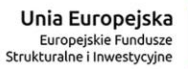

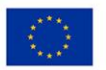

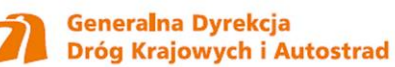

|   | Zablokowany most                 |
|---|----------------------------------|
|   | Zablokowany tunel                |
| D | Zablokowana przyległa droga      |
|   | Zablokowany wyjazd               |
|   | Zablokowany wjazd                |
|   | WYJĄTKOWE WARUNKI POGODOWE       |
| * | Duży opad śniegu                 |
|   | Boczny wiatr                     |
|   | Huragan                          |
|   | Silny wiatr                      |
| Ŧ | Duży opad deszczu                |
|   | INNE UTRUDNIENIA                 |
|   | Katastrofa budowlana             |
| 0 | Inne (inne zdarzenia)            |
|   | Inne (katastrofy)                |
| • | Zwiększone natężenie ruchu       |
| • | Przejazd pojazdu nienormatywnego |

### 2.2 MOPy

Po wybraniu warstwy mapowej: MOPy - użytkownik zobaczy wszystkie MOPy na terenie kraju, wprowadzone na podstawie informacji dostarczonej przez GDDKiA. Zostały one podzielone ze względu na kategorie:

MOP funkcja podstawowa
MOP funkcja komercyjna
Parking
Parking Prywatny

Po najechaniu na ikonę symbolizującą MOP – użytkownik widzi informację skrótową o danym MOPie. Dopiero po kliknięciu w szczegóły (więcej) użytkownik widzi szczegółowe informacje na temat danego MOPu. Informacje zostają wyświetlone w lewym górnym rogu mapy.

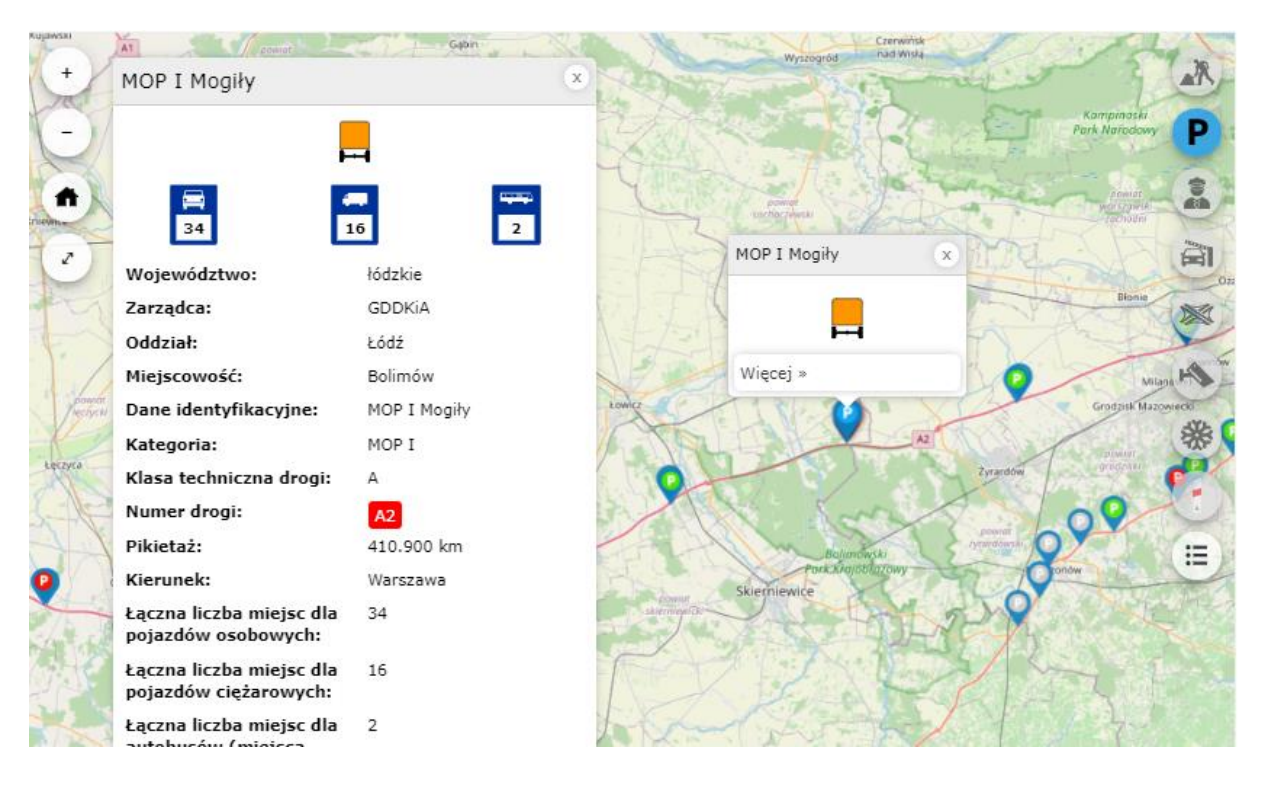

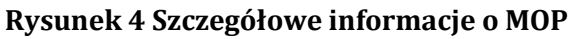

Unia Europejska Europejskie Fundusze Strukturalne i Inwestycyjne

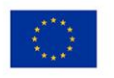

Generalna Dyrekcja Dróg Krajowych i Autostrad

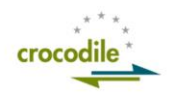

### 2.3 Przejścia graniczne

Po wybraniu warstwy mapowej: Przejścia graniczne - użytkownik zobaczy wszystkie aktualne przejścia graniczne. Zostały one podzielone ze względu na kategorie:

Zewnętrzna granica Strefy Schengen
Wewnętrzna granica Strefy Schengen

Po kliknięciu w ikonę symbolizującą Przejście graniczne – użytkownik widzi szczegółowe informacje na temat danego przejścia granicznego (**Rysunek 5**). Informacje zostają wyświetlone w lewym górnym rogu mapy.

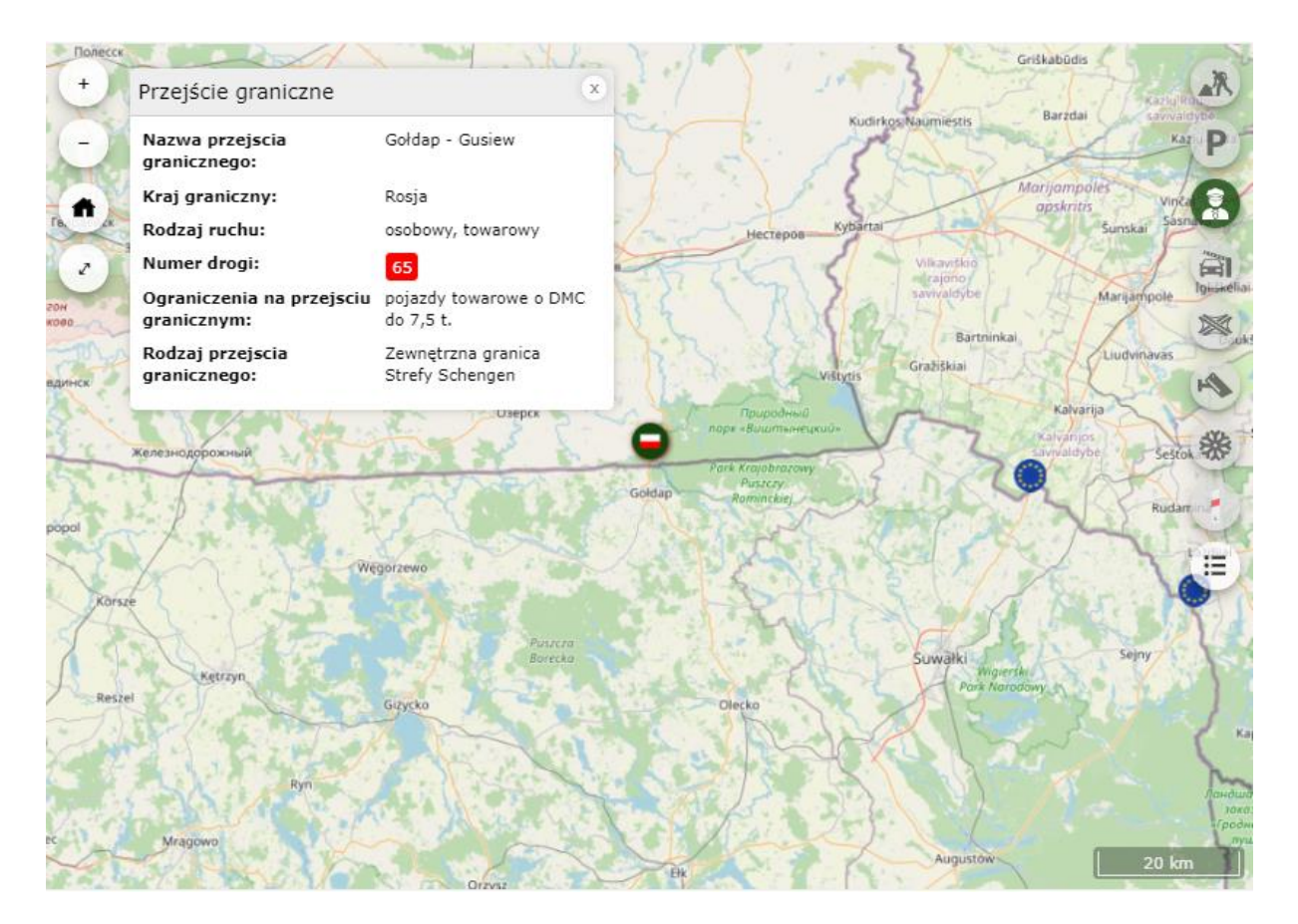

Rysunek 5 szczegółowe informacje o przejściu granicznym

### 2.4 Miejsca poboru opłat

Po wybraniu warstwy mapowej: Miejsca poboru opłat - użytkownik zobaczy wszystkie Miejsca poboru opłat na terenie kraju, wprowadzone na podstawie informacji dostarczonej przez GDDKiA (Rysunek 6). Zostały one podzielone ze względu na kategorie:

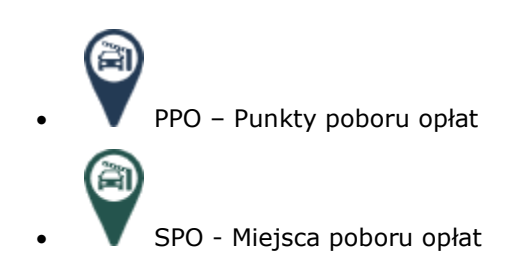

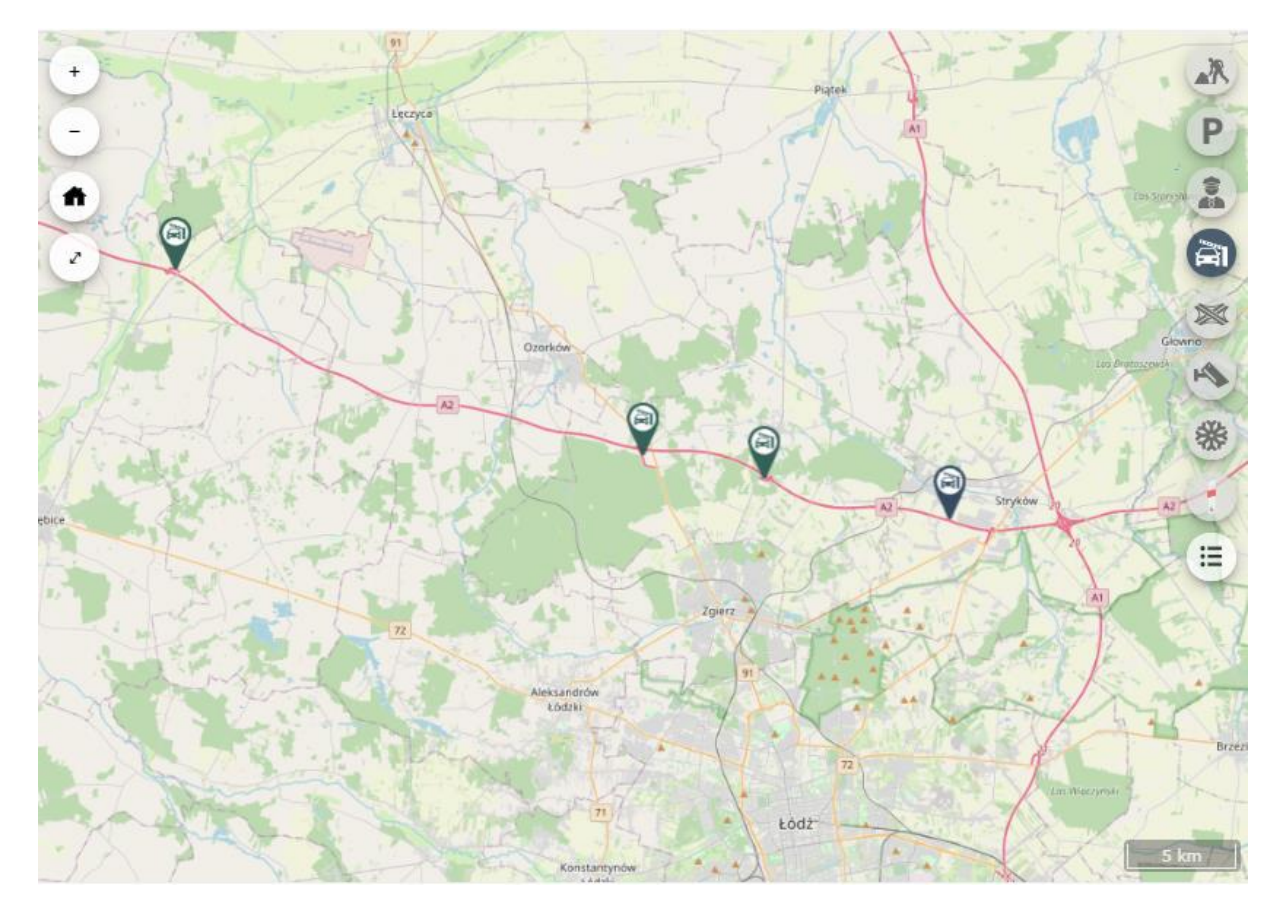

Rysunek 6 Miejsca poboru opłat

Generalna Dyrekcja

Dróg Krajowych i Autostrad

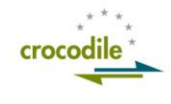

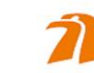

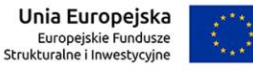

Str. 13/32

Po kliknięciu na ikonę symbolizującą Punkt poboru opłat – użytkownik widzi szczegółowe informacje na temat danego Punktu poboru opłat (Rysunek 7). Informacje zostają wyświetlone w lewym górnym rogu mapy.

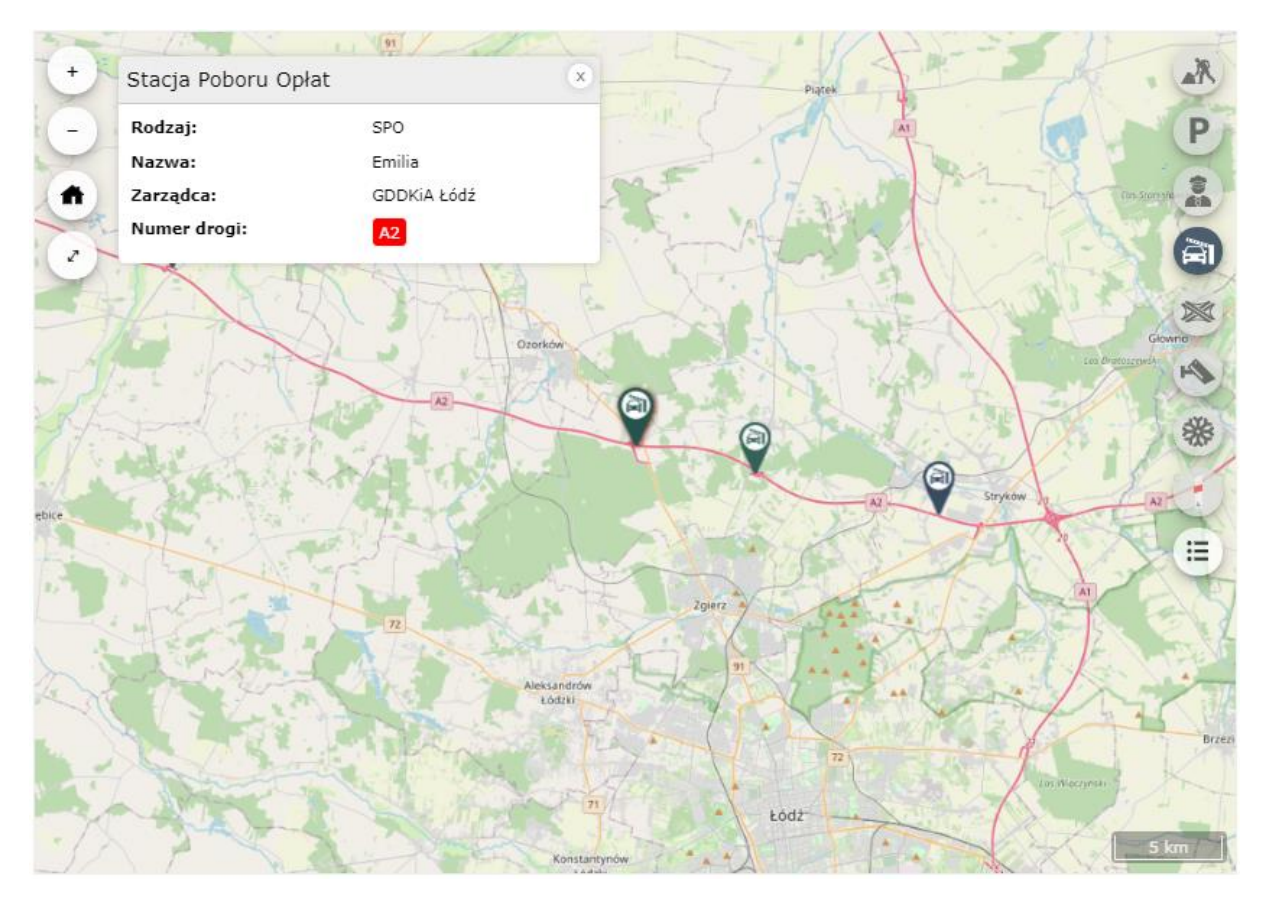

Rysunek 7 Szczegóły miejsca poboru opłat

## 2.5 Węzły drogowe

Po wybraniu warstwy mapowej: Węzły drogowe - użytkownik zobaczy wszystkie Węzły drogowe na terenie kraju (Rysunek 8), wprowadzone na podstawie informacji dostarczonej przez GDDKiA.

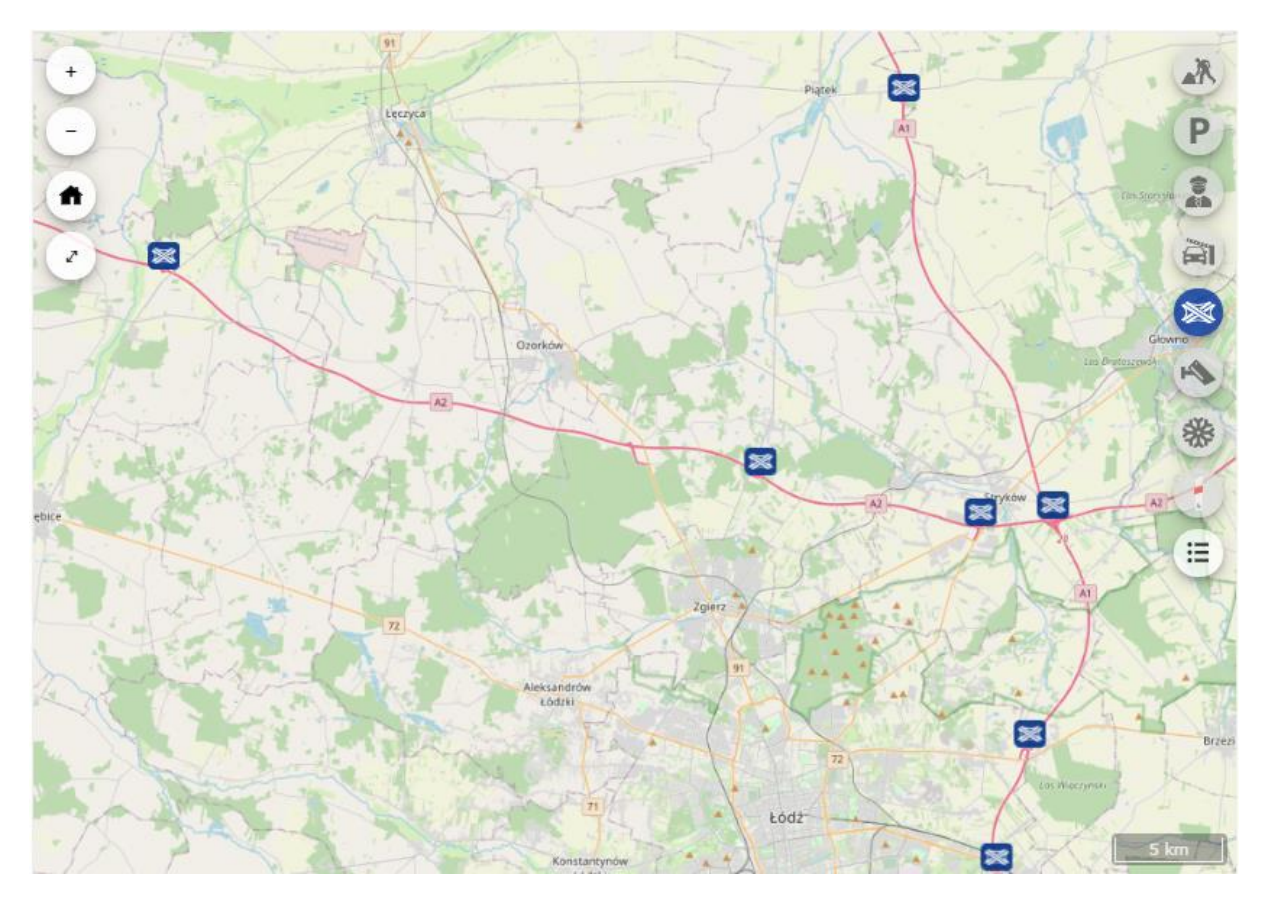

Rysunek 8 Węzły drogowe

Po kliknięciu w ikonę symbolizującą Węzła drogowego – użytkownik widzi szczegółowe informacje na temat danego Węzła drogowego (Rysunek 9). Informacje zostają wyświetlone w lewym górnym rogu mapy.

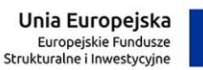

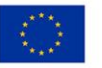

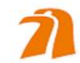

Generalna Dyrekcja Dróg Krajowych i Autostrad

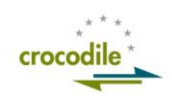

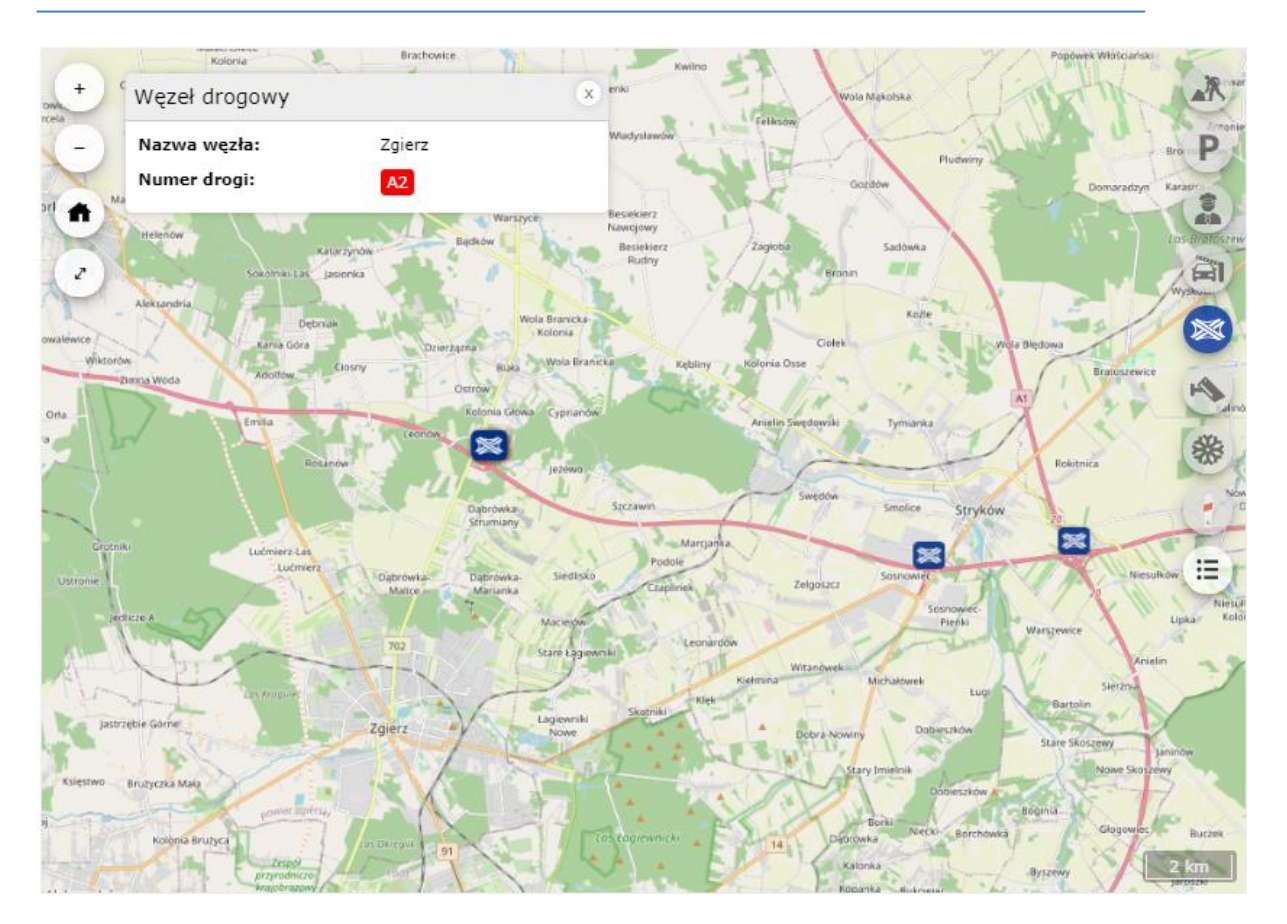

Rysunek 9 Szczegóły węzła drogowego

### 2.6 Punkty kamerowe

Po wybraniu warstwy mapowej: Punkty kamerowe - użytkownik zobaczy wszystkie punkty kamerowe na terenie kraju, wprowadzone na podstawie informacji dostarczonej przez GDDKiA (Rysunek 10). Zostały one podzielone ze względu na kategorie:

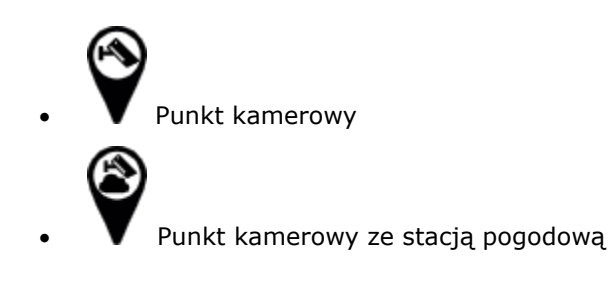

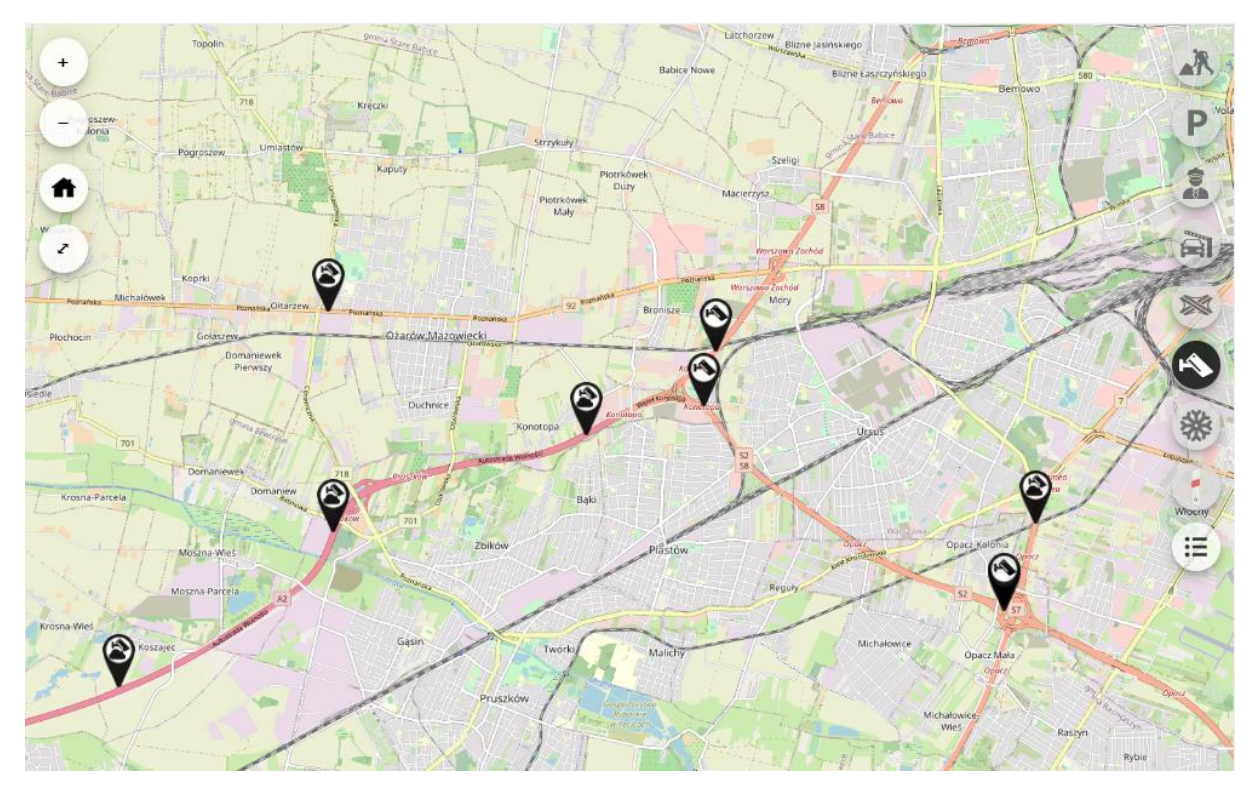

Rysunek 10 Punkty kamerowe

Po kliknięciu w dany punkt kamerowy użytkownik zobaczy szczegóły dotyczące punku oraz zdjęcia pochodzące z tego punktu kamerowego (Rysunek 11). Jeżeli punkt kamerowy ma stację pogodową, dodatkowo wyświetlone będą aktualne informacje na temat warunków pogodowych.

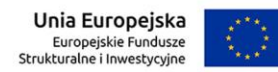

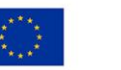

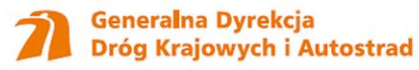

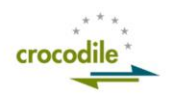

|                                                                                                    |                    |                       |               |         | 1         |
|----------------------------------------------------------------------------------------------------|--------------------|-----------------------|---------------|---------|-----------|
| Oddział:                                                                                                    | GDDKiA Warszawa    |                       |               |         | 10        |
| Nazwa punktu:                                                                                                    | Góra Kalwaria      | Mocz                  | rydłów        |         | free fr.  |
| Numer drogi:                                                                                                    | 50                 |                       | and a start   | (B) 68  |           |
| Data pomiaru:                                                                                                    | 2020-12-16 08:20   | 1 de la               | 724           | Ostrów  | vek       |
| Stan nawierzchni:                                                                                                    | sucha              |                       |               |         | ×/·       |
| Kierunek wiatru:                                                                                                    | południowo-wschodr | ni 769                |               | B       | 799       |
| Prędkość wiatru:                                                                                                    | 0 m/s              | 14 11                 | Góra Kalwaria |         | Hala      |
| Maksymalna prędkość<br>wiatru:                                                                                                    | 3.1 m/s            | 79                    |               |         | $\square$ |
| Deszcz:                                                                                                    | brak               |                       |               |         | 16        |
| Punkt rosy:                                                                                                    | 2.7 °C             | and the               |               | 100     | Xer 2     |
| Wilgotność:                                                                                                    | 100 %              | AP -                  | 50 - 50       |         | 1100      |
| Śliskość:                                                                                                    | brak śliskości     | E V                   | 79            |         |           |
|                                                                                                    |                    | arolina               |               | Stor.   |           |
| Kamera kierunek Gr                                                                                                    | ójec               | And the second second |               | Ser X   | 1/ 1      |
| - Homes                                                                                                    | lines - the        | A PA                  |               | Czersk  | 739       |
| and the second second s | -                  |                       |               | 2 Tist  | - 7       |
| 08:24 08                                                                                                    | 3:25 08:26         | a a a la              |               | C THISS | 18-2      |
| Czaplinek                                                                                                    |                    | Buczynów              |               |         | - H       |

Rysunek 11 Szczegóły punktu kamerowego

Po wyborze jednego z ujęć z kamer zostanie ono wyświetlone użytkownikowi w pełnej rozdzielczości (Rysunek 12). Aby wrócić do poprzedniego widoku należy wybrać przycisk "X" znajdujący się w prawym górnym rogu ekranu.

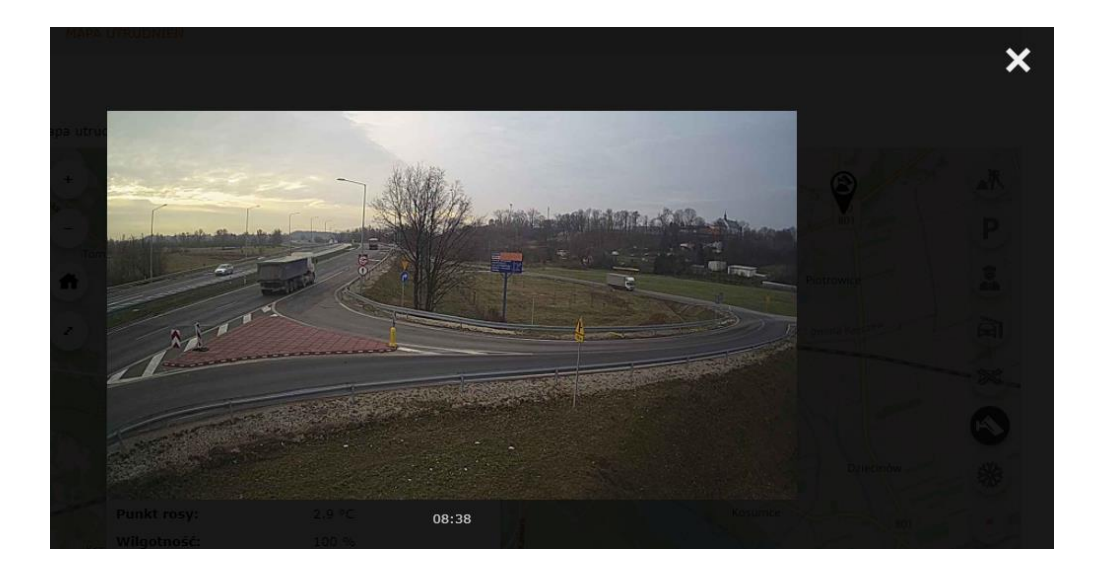

Rysunek 12 Ujęcie z kamery

### 2.7 Warunki zimowe

Po wybraniu warstwy mapowej: Warunki zimowe - użytkownik zobaczy wszystkie utrudnienia związane z warunkami zimowymi na terenie kraju, wprowadzone na podstawie informacji dostarczonej przez GDDKiA. Warunki są przedstawione w postaci liniowej, wzdłuż drogi, na której występują, zależnie od ich długości (Rysunek 13).

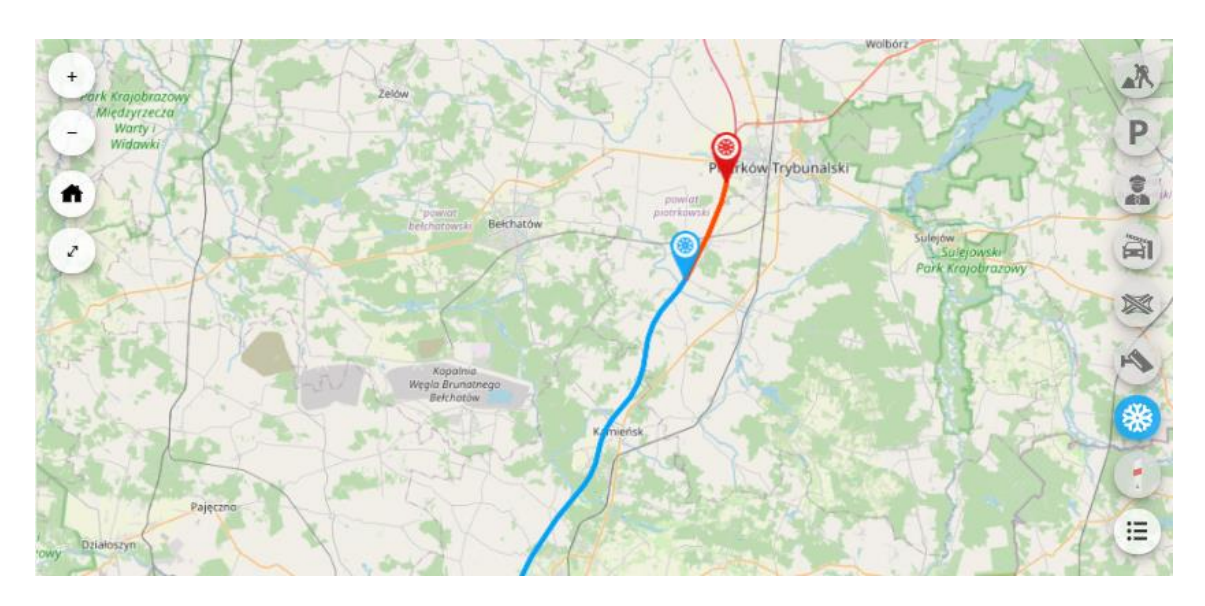

Rysunek 13 Warunki drogowe

Po kliknięciu w linię, symbolizującą utrudnienie – użytkownik widzi informację na temat danego utrudnienia (Rysunek 14).

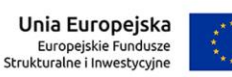

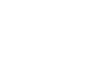

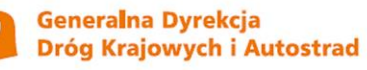

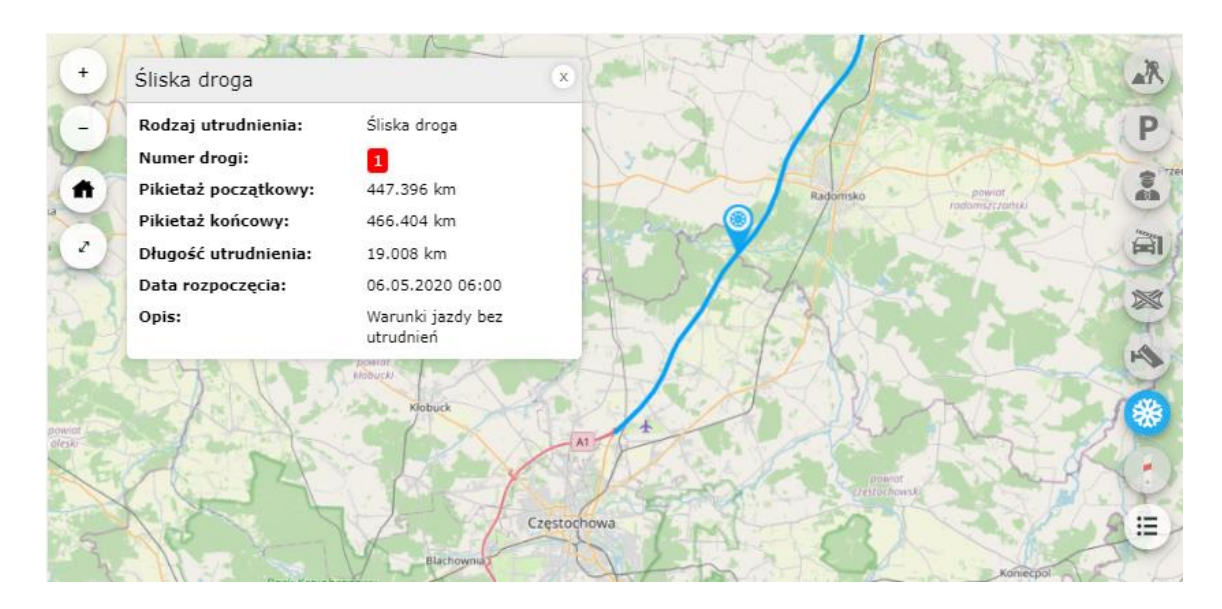

Rysunek 14 Szczegóły warunków drogowych

#### 2.8 Paliwa alternatywne

Na tej warstwie prezentowane są stacje ładowania pojazdów elektrycznych oraz stacje tankowania gazu wodorowego. Poszczególne ikony symbolizują:

stacja ładowania
stacja tankowania
stacja ładowania i tankowania

Po kliknięciu na dany punkt wyświetlone zostaną szczegóły stacji, które mogą zawierać m. in. nazwę, adres, godziny otwarcia, ceny oraz szczegóły dotyczące sposobu ładowania lub tankowania (Rysunek 15).

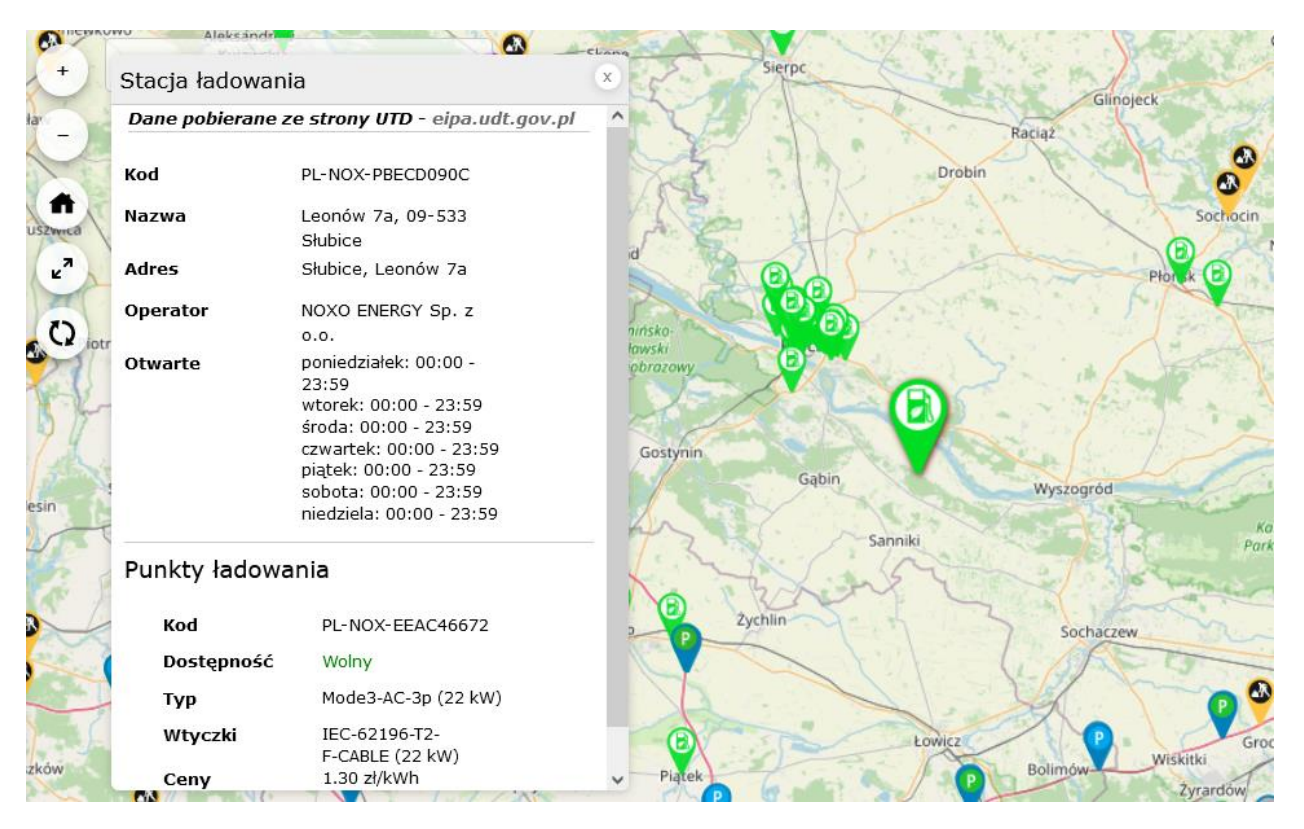

Rysunek 15 Punkty paliw alternatywnych

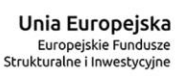

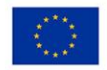

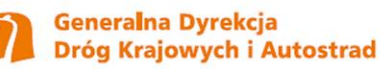

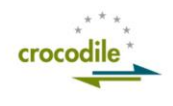

#### 2.9 Punkty pikiet azowe

Po wybraniu warstwy mapowej: Słupki pikietażowe - użytkownik zobaczy pikietaż dróg krajowych i autostrad na terenie kraju. Przy większym przybliżeniu wyświetlanie będą wszystkie słupki pikietażu, przy mniejszym tylko te oznaczające pełne kilometry drogi itd. (Rysunek 16).

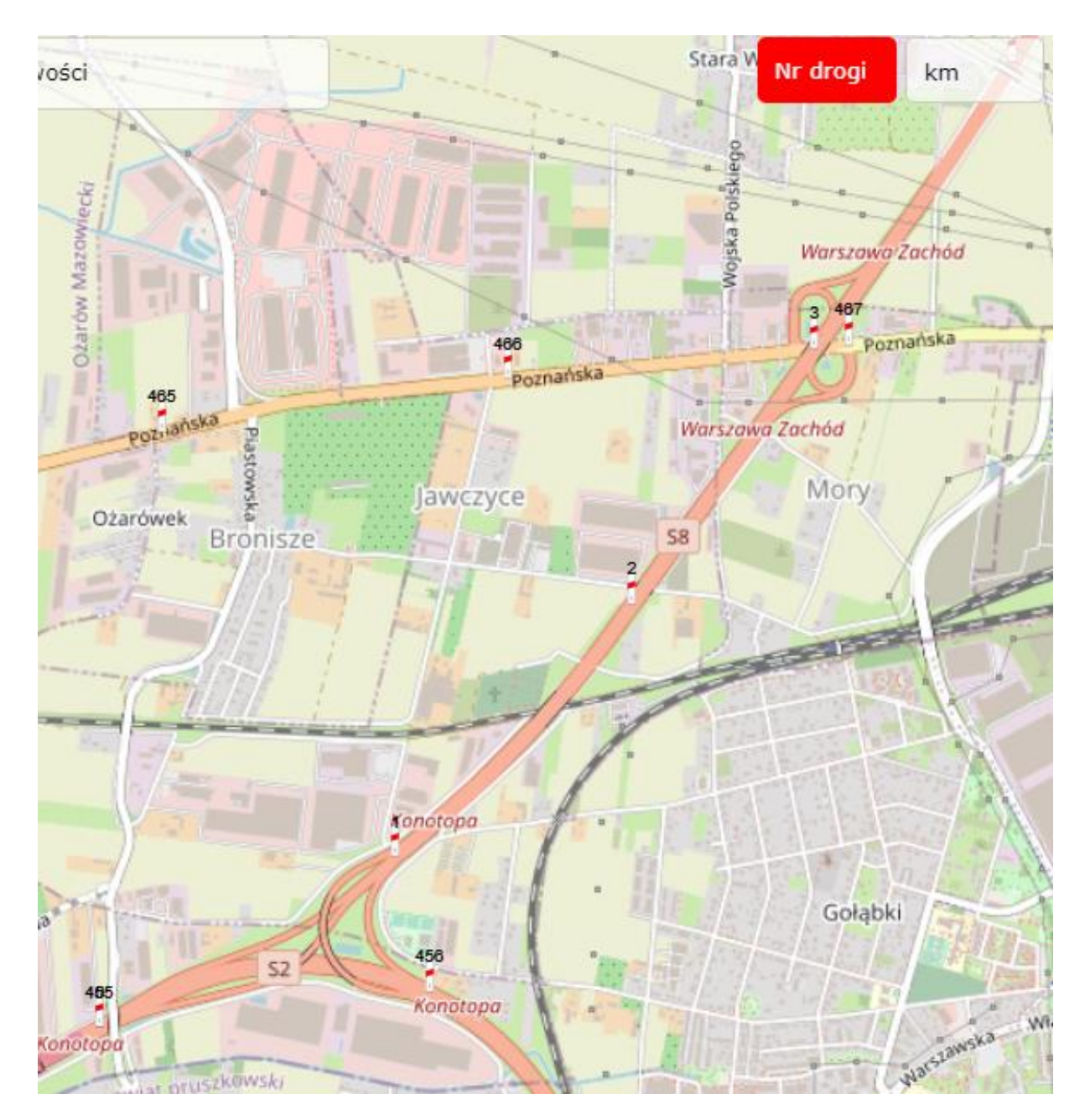

Rysunek 16 Punkty pikietażu

Po najechaniu na punkt, symbolizujący słupek pikietażu zostanie wyświetlana informacja, na jakiej drodze leży słupek i który to kilometr tej drogi (Rysunek 17).

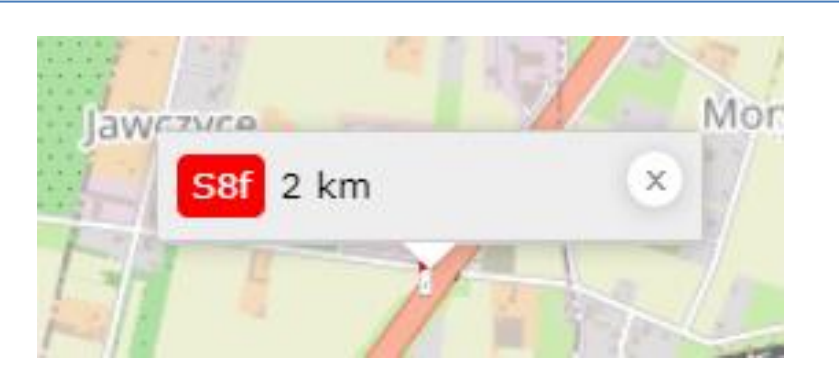

Rysunek 17 Podświetlony punkt pikietażu

### 2.10 Punkty Informacji Drogowej

Po wybraniu warstwy mapowej: Punkty Informacji Drogowej - użytkownik zobaczy punkty informacji drogowej na terenie kraju (Rysunek 18), wprowadzone na podstawie informacji dostarczonej przez GDDKiA.

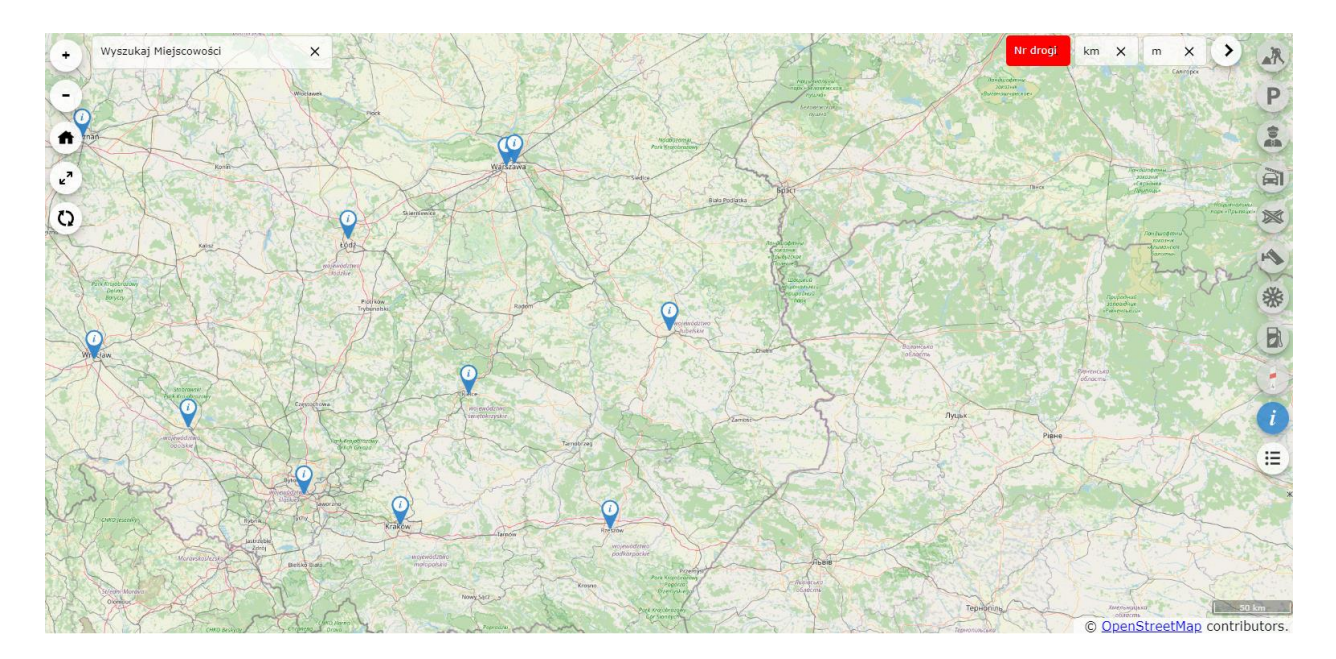

Rysunek 18 Punkty Informacji Drogowej

Po kliknięciu w ikonę symbolizującą Punkt informacji drogowej – użytkownik widzi szczegółowe informacje na temat danego punktu (Rysunek 19). Informacje zostają wyświetlone w lewym górnym rogu mapy.

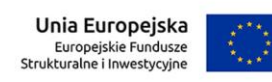

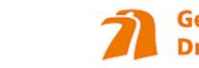

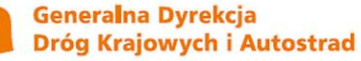

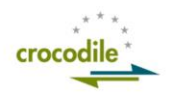

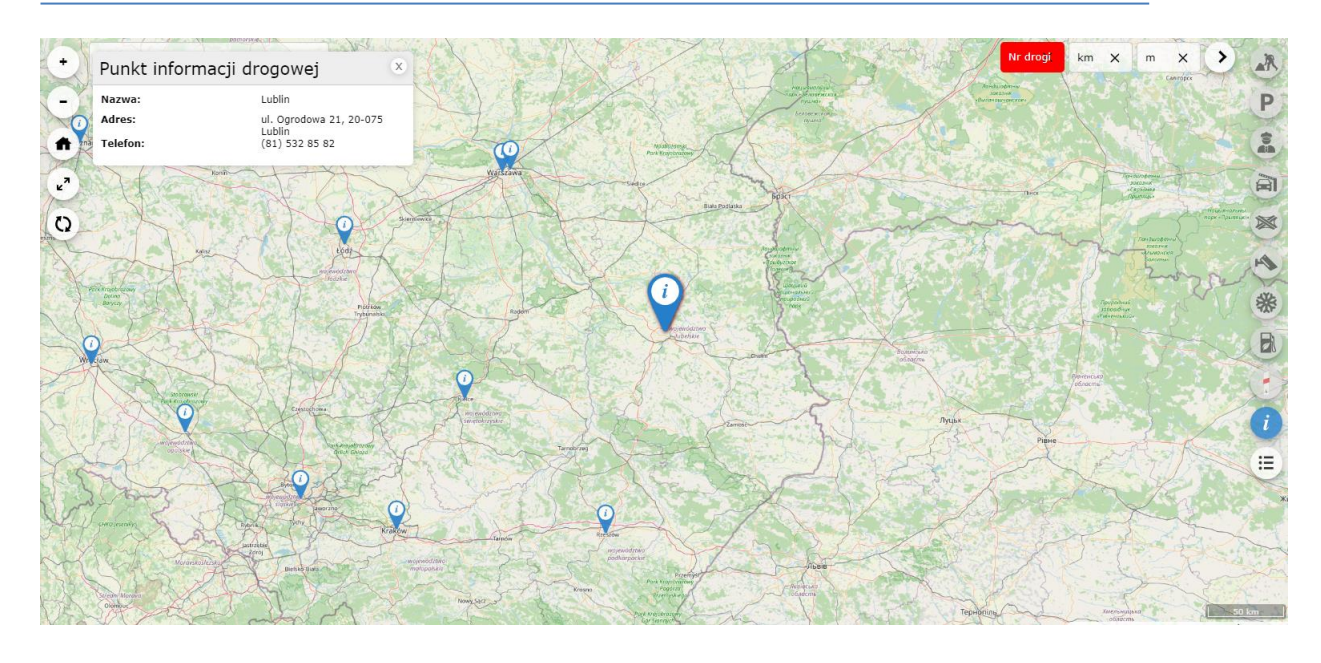

Rysunek 19 Szczegóły punktu informacji drogowej

#### 2.11 Infrastruktura Energetyczna

Po wybraniu warstwy mapowej: Infrastruktura energetyczna – użytkownik zobaczy punkty ładowania i tankowania paliw alternatywnych, dostarczonych do KPD protokołem DATEX II.

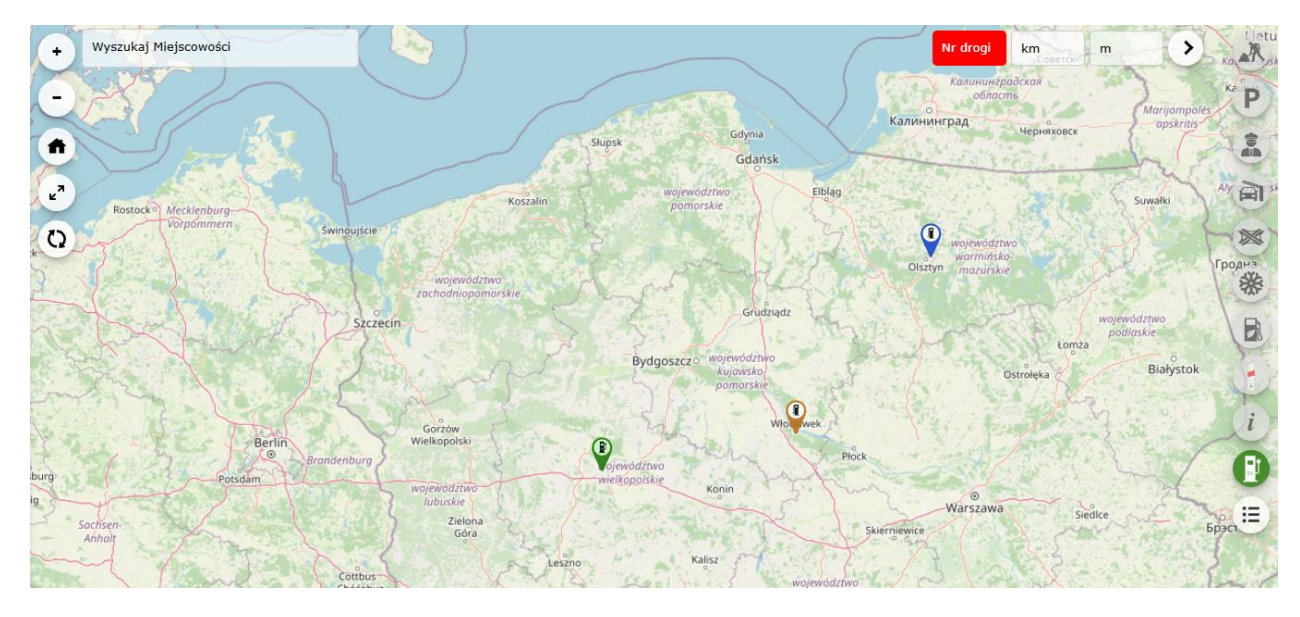

Rysunek 20 Infrastruktura energetyczna

Poszczególne ikony symbolizują:

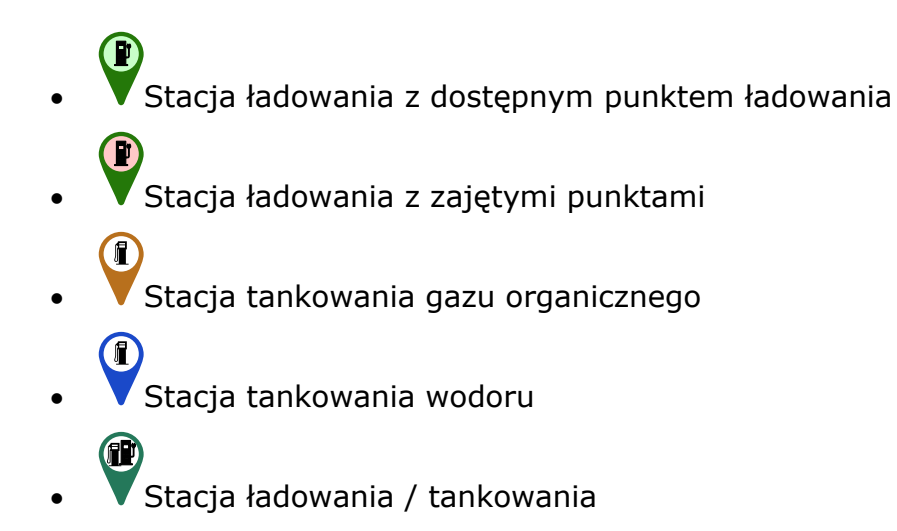

Po kliknięciu w ikonę symbolizującą Punkt informacji drogowej – użytkownik widzi szczegółowe informacje na temat danego punktu (Rysunek 21). Informacje zostają wyświetlone w lewym górnym rogu mapy.

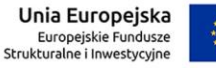

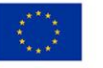

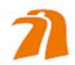

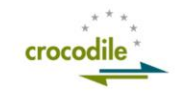

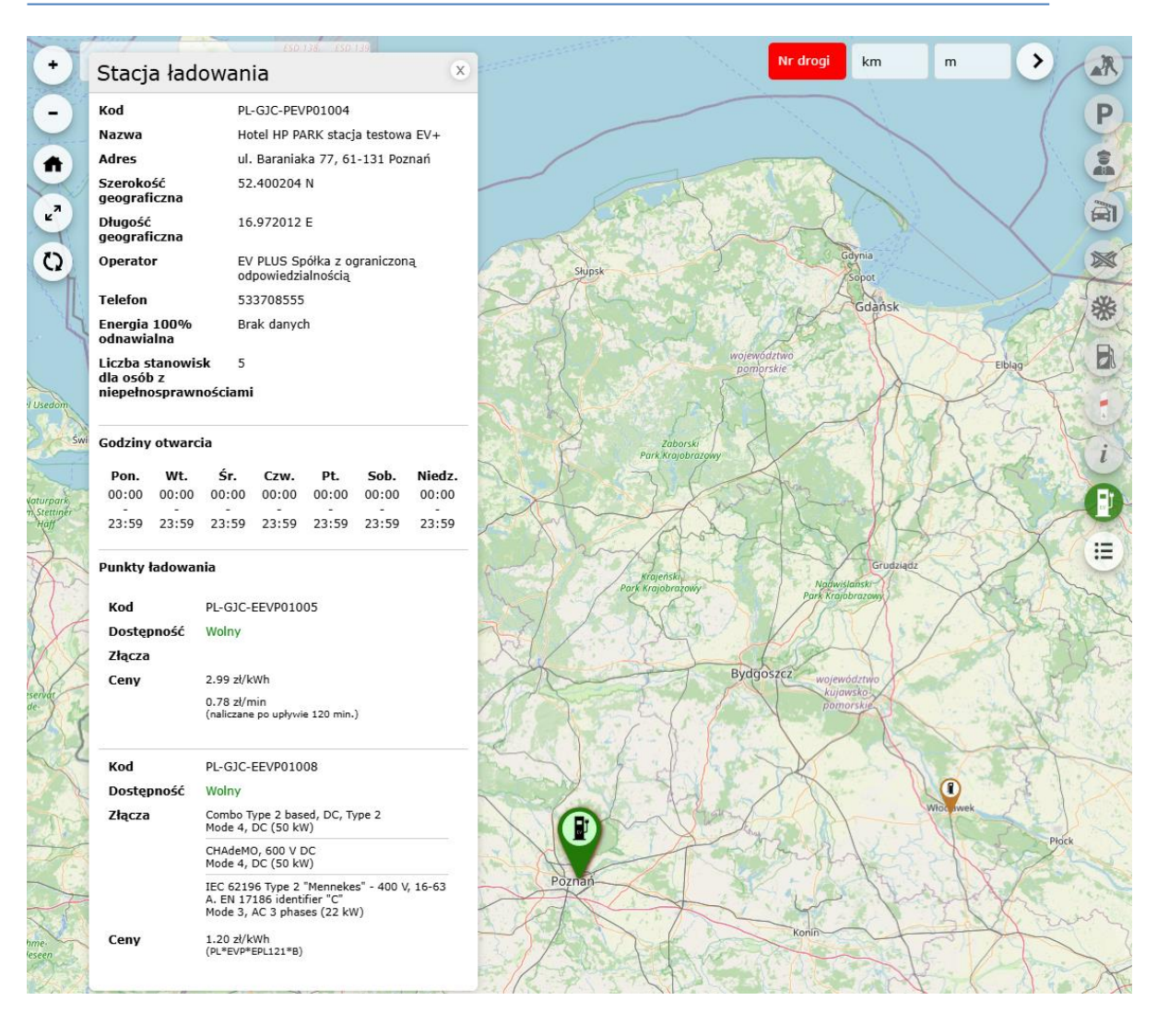

Rysunek 21 Szczegóły punktu infrastruktury energetycznej

## 3 Lista utrudnień

Dla warstw **Zdarzenia drogowe** oraz **Warunki zimowe** możliwe jest pokazanie ich listy, rozwijając panel z lewej strony mapy (Rysunek 22). Po załadowaniu panel jest domyślnie włączony. Natomiast jeżeli warstwy Zdarzenia drogowe i Warunki zimowe zostaną wyłączone, panel zostanie automatycznie ukryty.

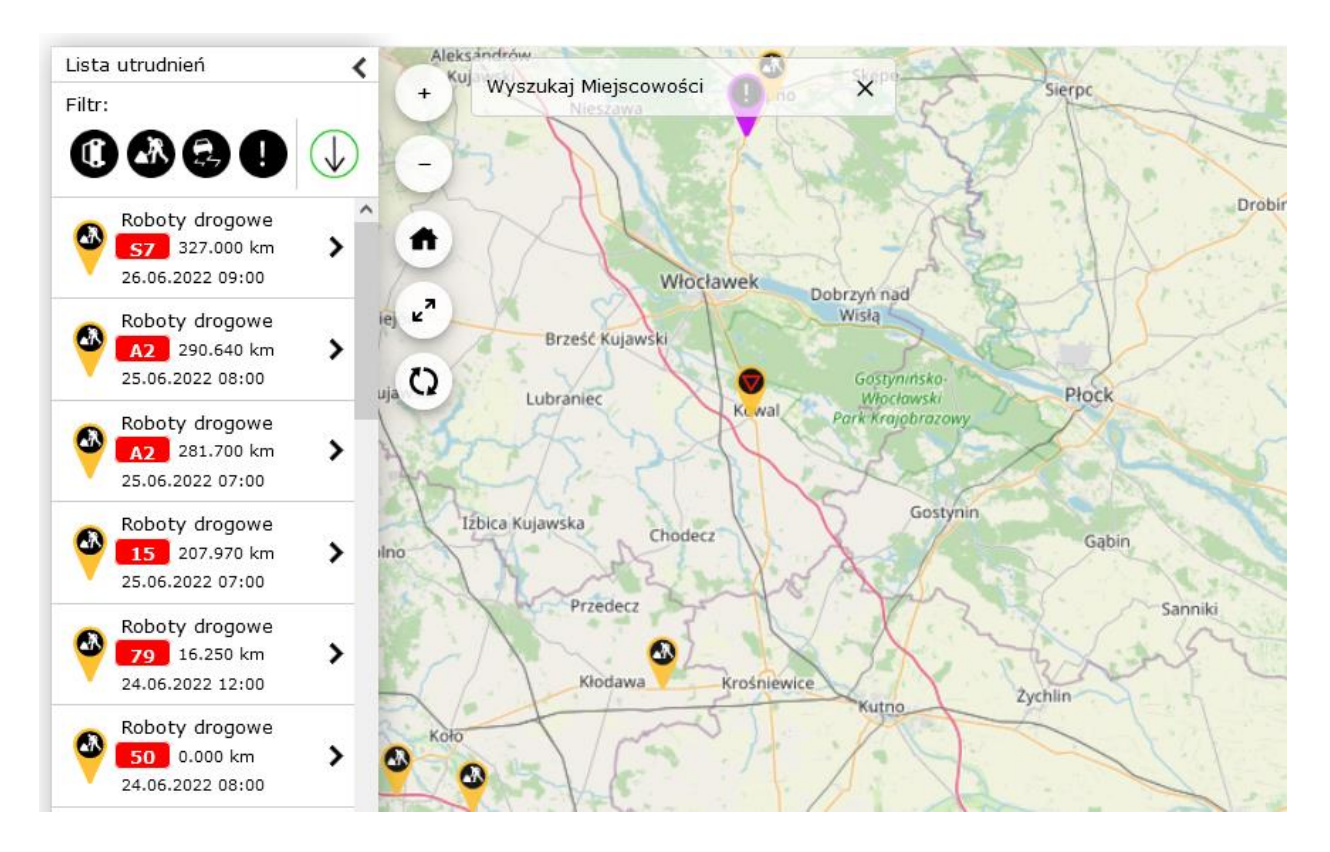

#### Rysunek 22 Mapa utrudnień

Lista może być sortowana po najnowszych lub najstarszych zdarzeniach oraz filtrowana po ich typie:

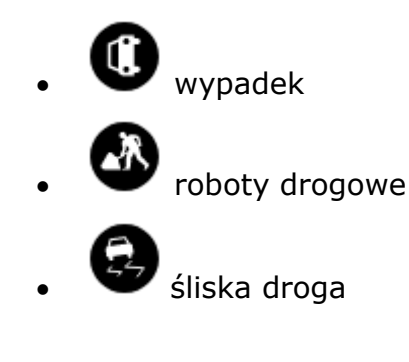

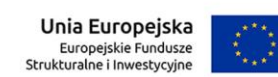

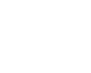

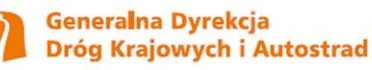

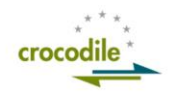

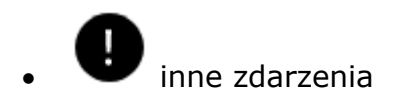

## 4 Wyszukiwanie

#### 4.1 Wyszukiwarka Miejscowości

W lewym górnym obszarze zlokalizowana jest wyszukiwarka miejscowości. Po rozpoczęciu wpisywania aplikacja podpowiada dopasowane nazwy (Rysunek 23). Po wybraniu danej miejscowości mapa zostanie wycentrowana i przybliżona do wybranej pozycji.

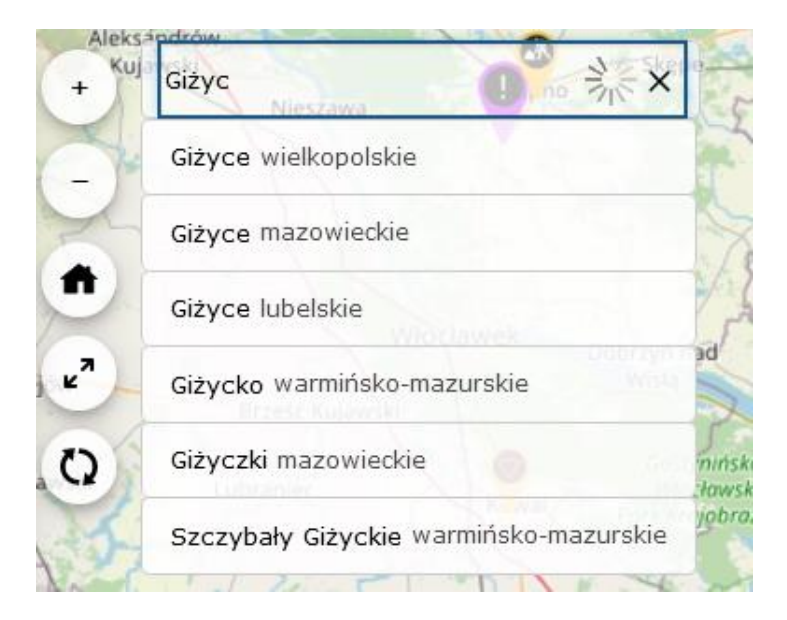

Rysunek 23 Wyszukiwarka miejscowości

#### 4.2 Wyszukiwarka Miejsc Obsługi Podróżnych

Gdy aktywna jest **Warstwa MOP** w prawym górnym obszarze dostępna będzie wyszukiwarka punktów obsługi podróżnych (Rysunek 24). Sposób działania jest podobny jak wyszukiwarki miejscowości.

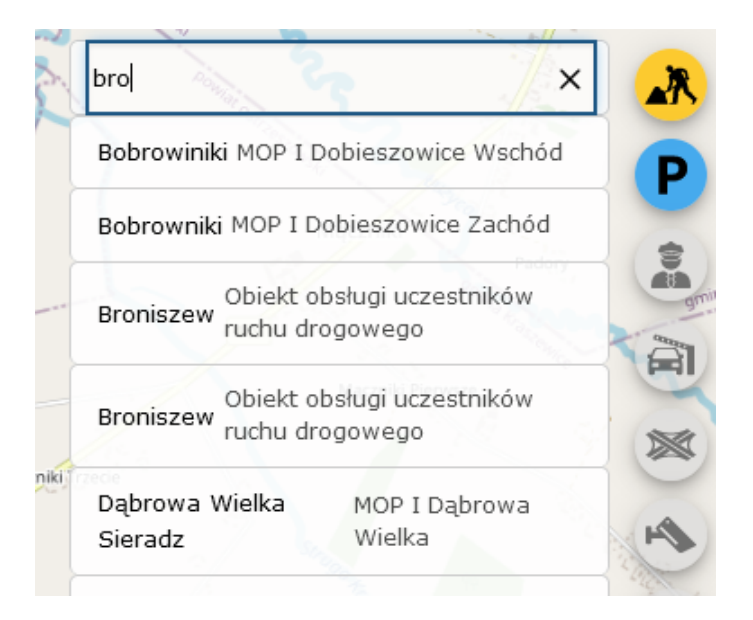

Rysunek 24 Wyszukiwarka MOP

#### 4.3 Wyszukiwarka Pikietażu

Wyszukiwarka pikietażu widoczna jest w prawym górnym rogu mapy lub na środku górnej części mapy gdy włączona jest warstwa MOP.

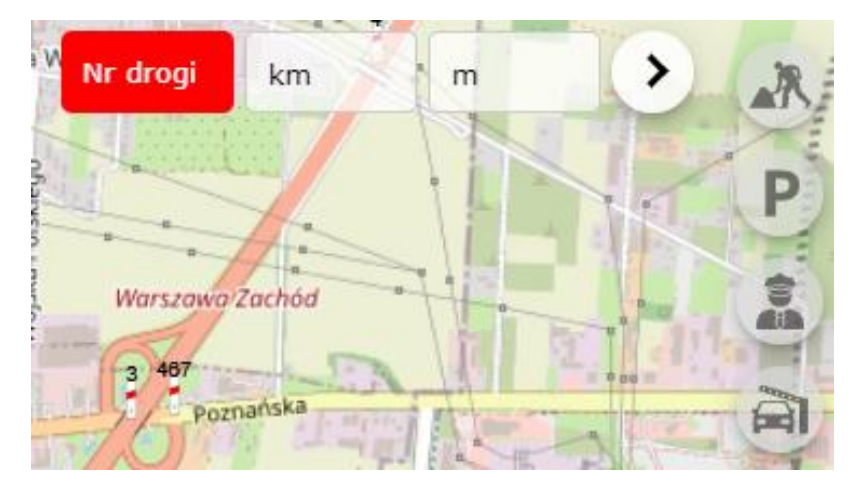

Rysunek 25 Wyszukiwarka Pikietażu

Po wpisaniu min 1 litery lub cyfry w pole Nr drogi wyświetlona zostanie lista podpowiedzi numerów dróg. Następnie można wpisać wartość km i m szukanego pikietażu. Po kliknięciu przycisku wyszukiwania, w zależności od wpisanych wartości:

- a. Jeżeli nie wypełniono km i m zostanie wyświetlony początek odcinka o wybranym numerze drogi.
- b. Jeżeli wpisano istniejącą wartość pikietażu mapa zostanie przybliżona do punktu, w którym znajduje się słupek podanego pikietażu.
- c. Jeżeli wpisano wartość mniejszą niż pikietaż początku odcinka, zostanie wyświetlony początek odcinka.

Unia Europejska Europejskie Fundusze Strukturalne i Inwestycyjne

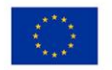

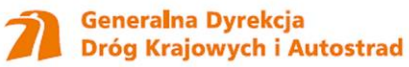

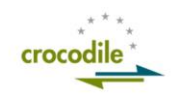

d. Jeżeli wpisano nieistniejącą wartość pikietażu, większą od wartości początkowej odcinka, zostanie wyświetlony błąd, że szukany pikietaż nie istnieje.

#### 4.4 Filtr Miejsc Obsługi Podróżnych

Gdy aktywna jest **Warstwa MOP** pod wyszukiwarką MOP dostępny będzie przycisk filtrowania punktów obsługi podróżnych (Rysunek 26). Po kliknięciu zostanie rozwinięta lista właściwości MOP (Rysunek 27). Kliknięcie dowolnej właściwości spowoduje jej zaznaczenie i odfiltrowanie z warstwy MOP wszystkich punktów niespełniających kryteriów filtrowania. Ponowne kliknięcie spowoduje odznaczenie filtrowania po danej właściwości i aktualizację punktów widocznych na warstwie MOP. Po wybraniu danej infrastruktury dostępnej w filtrze kolor przycisku filtrowania zmieni się na fioletowy. Przycisk "X" pozwala wyczyścić wszystkie zaznaczone pozycje filtra.

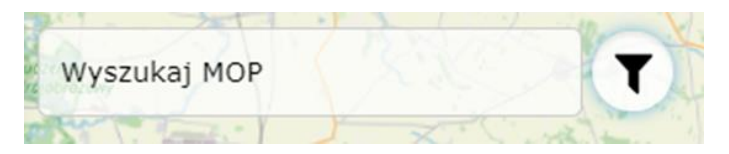

**Rysunek 26 Filtr MOP** 

| Filtruj MOPy:                                 | X |
|-----------------------------------------------|---|
| Toalety                                       |   |
| Stacja paliw                                  | • |
| Restauracja/Bistro                            |   |
| Miejsca noclegowe                             | ~ |
| Możliwość ładowania pojazdów<br>elektrycznych |   |
| Możliwość tankowania wodorem                  | ~ |
| Możliwość tankowania CNG                      |   |

Rysunek 27 Filtr MOP – dostępne wartości

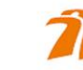

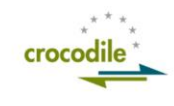

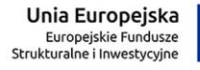

## 5 Legenda

W prawym górnym rogu, poniżej ikon warstw mapy, znajduje się ikona Legendy (Rysunek 28). Kliknięcie w nią powoduje wyświetlenie legendy mapy.

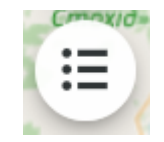

#### Rysunek 28 Ikona legendy

Legenda mapy przedstawia typy pinesek, jakie mogą wyświetlać się na mapie wraz z opisem (Rysunek 29).

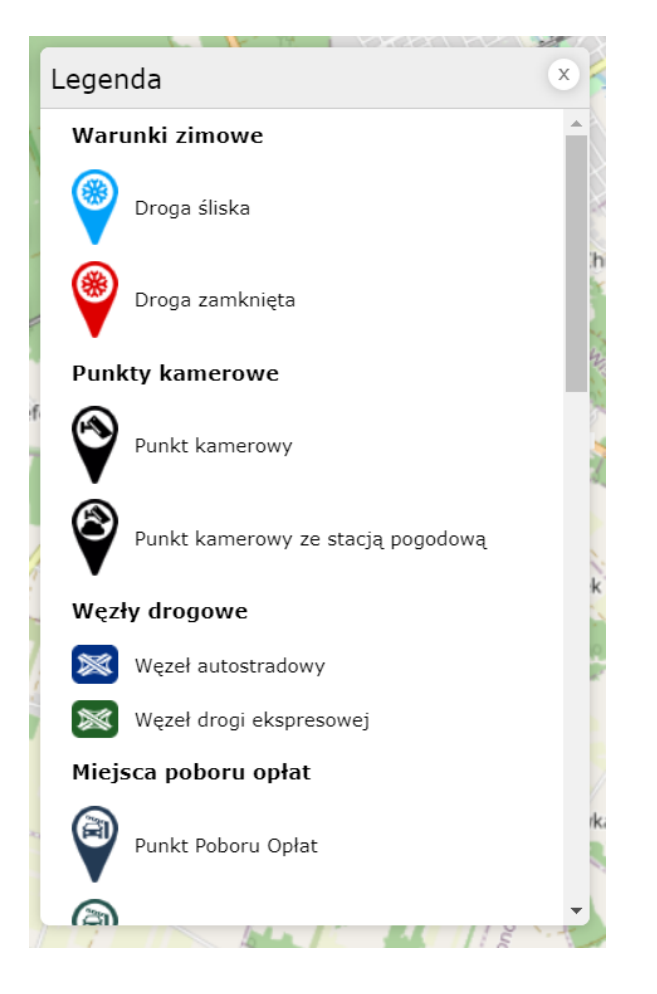

Rysunek 29 Legenda mapy